## **ICivics Instructions**

- 1. Go to icivics.org
- 2. Click on "Play" at the top left corner of the screen
- 3. Click on "Do I Have a Right" under the menu
- 4. Use your first and last name as your player name
- 5. Play "Do I Have a Right" until you complete the game

6. Print out "Detailed Report" when you have completed the game to turn in to Mr. Busby

7. Try playing some of the other simulations that interest you!